# Lenovo IdeaPad U450 安装说明 V1.0

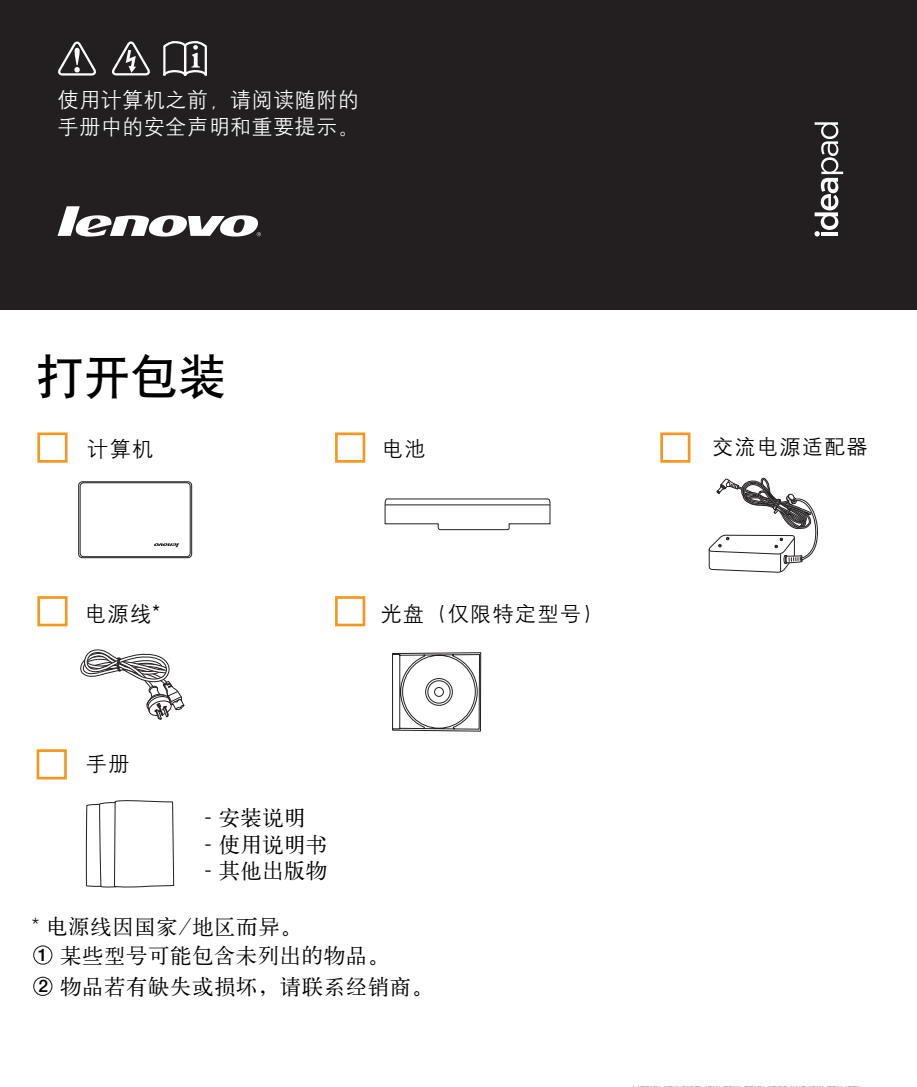

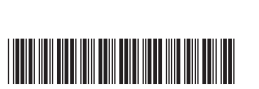

P/N: 148001390 中国印刷

# 特别功能介绍\*

### 主动保护系统 (APS)

APS 为系统硬盘驱动器提供可以信赖的保障,减小系统硬盘驱动 器因遭受冲击而损坏以及因此造成数据丢失的可能性。 当电脑遭受冲击或处于过度颠簸中时,电脑中的震荡感受器检测 到此情况,使硬盘驱动器停止工作,直至环境重新趋于稳定。

### 指纹识别安全方案

指纹识别安全方案增强了电脑使用的安全性与便捷性。在将指纹 信息录入电脑后,您不仅可将其作为 Windows 操作系统或网站 登录的密码,还可以使用指纹快速启用应用软件,并对个人数据 进行加密处理。

\*关于特别功能的更多说明,请参阅软件的帮助文件。

连接电源

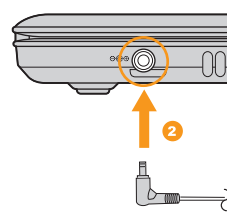

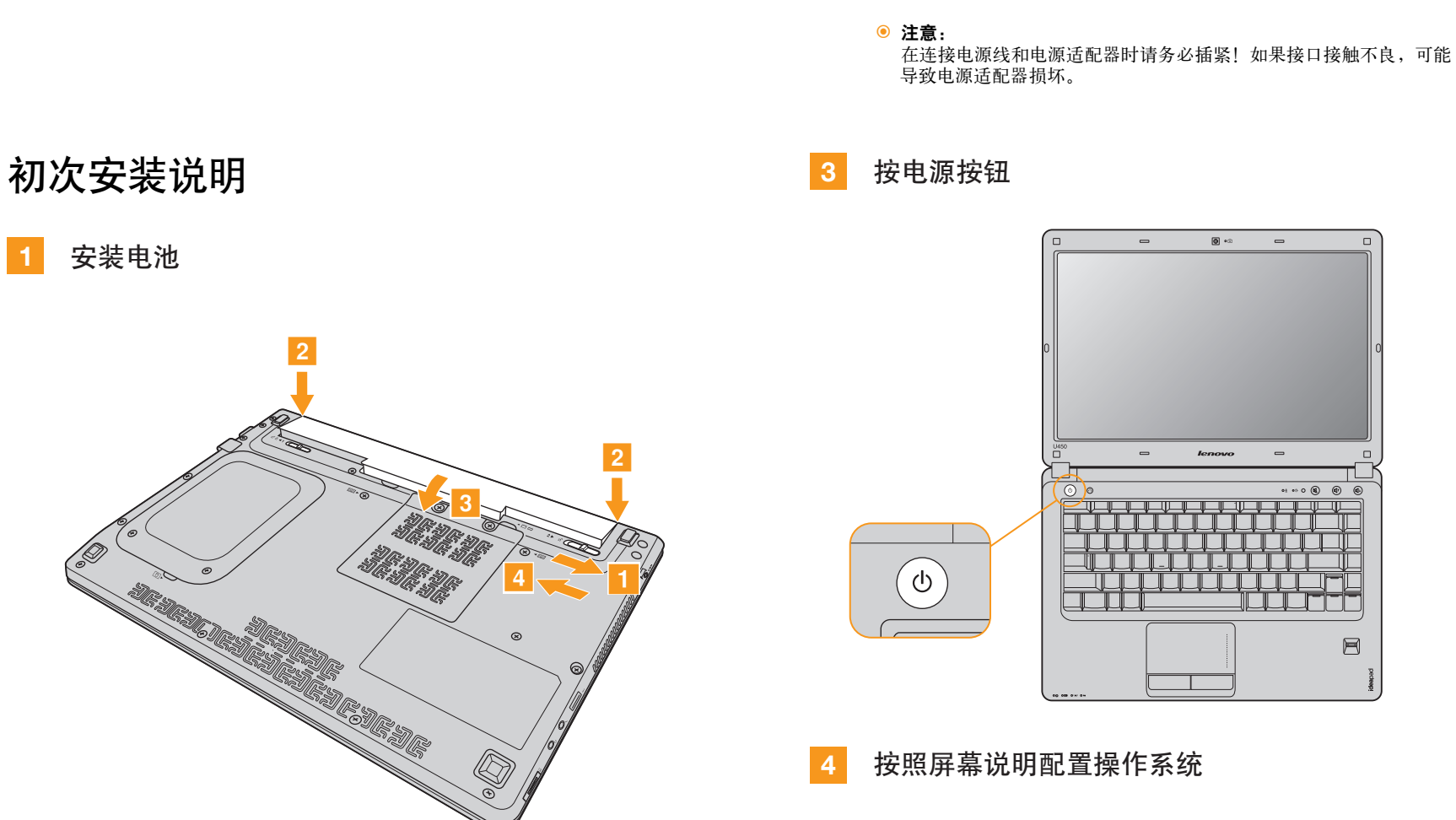

Lenovo、联想标志、IdeaPad、VeriFace 和 OneKey 是联想在中国和/或其他国家的注册商标或商标。

注释: • 安装电池模组时,首先将电池模组两端凸起部分对准电池舱两端的凹槽

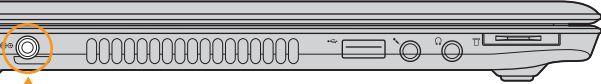

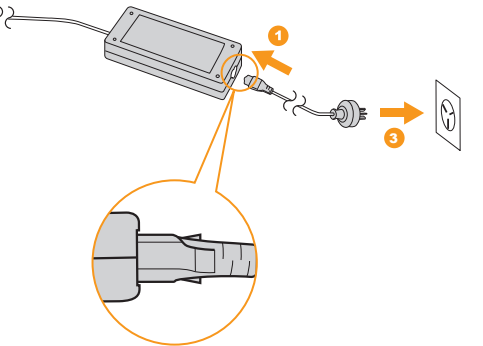

## 按钮与功能

# 连接外接设备

#### 1 内置摄像头

内置摄像头为视频应用程序带来更棒的笔记本电脑应用体验。

#### 2 "一键拯救系统"按钮/电源按钮

- ① 出现不可恢复的错误时,修复 Windows 系统核心文件,或将系统恢复 至其原始状态。\*
- (①) 启动电脑。

\* 如果已安装一键拯救系统

#### 3 音量按钮

- @ 增加音量。
- @ 减小音量。
- ▲ 静音/取消静音。

#### 4 无线通讯开关

■ □ 使用此开关打开/关闭您电脑上的所有无线设备的无线通讯。

#### 5 显卡切换开关(仅限特定型号)

- □□□ 使用此开关,可以使您在独立显卡和集成显卡之间切换。
- 注释:
- 当系统处于睡眠,休眠和关机状态时,不要随意拨动此开关,以免造成系统混乱。
- 为保证 HDMI 信号的输出效果,仅在独立显卡模式下支持 HDMI 设备。如需使用 HDMI 设备,请先将显卡切换开关拨到 DIS 状态。

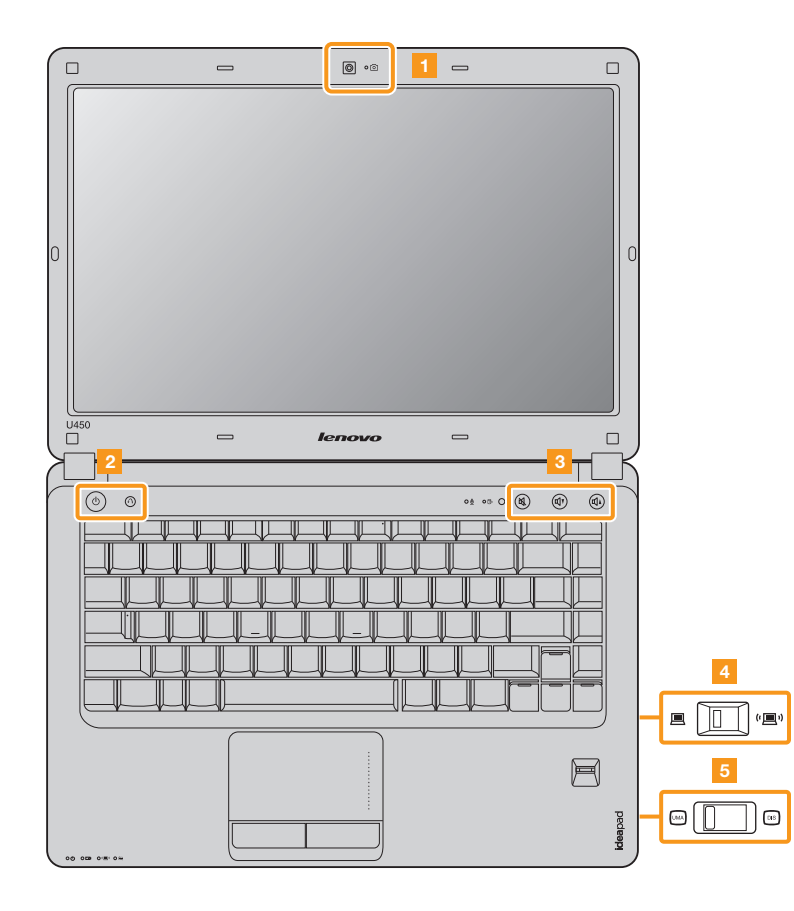

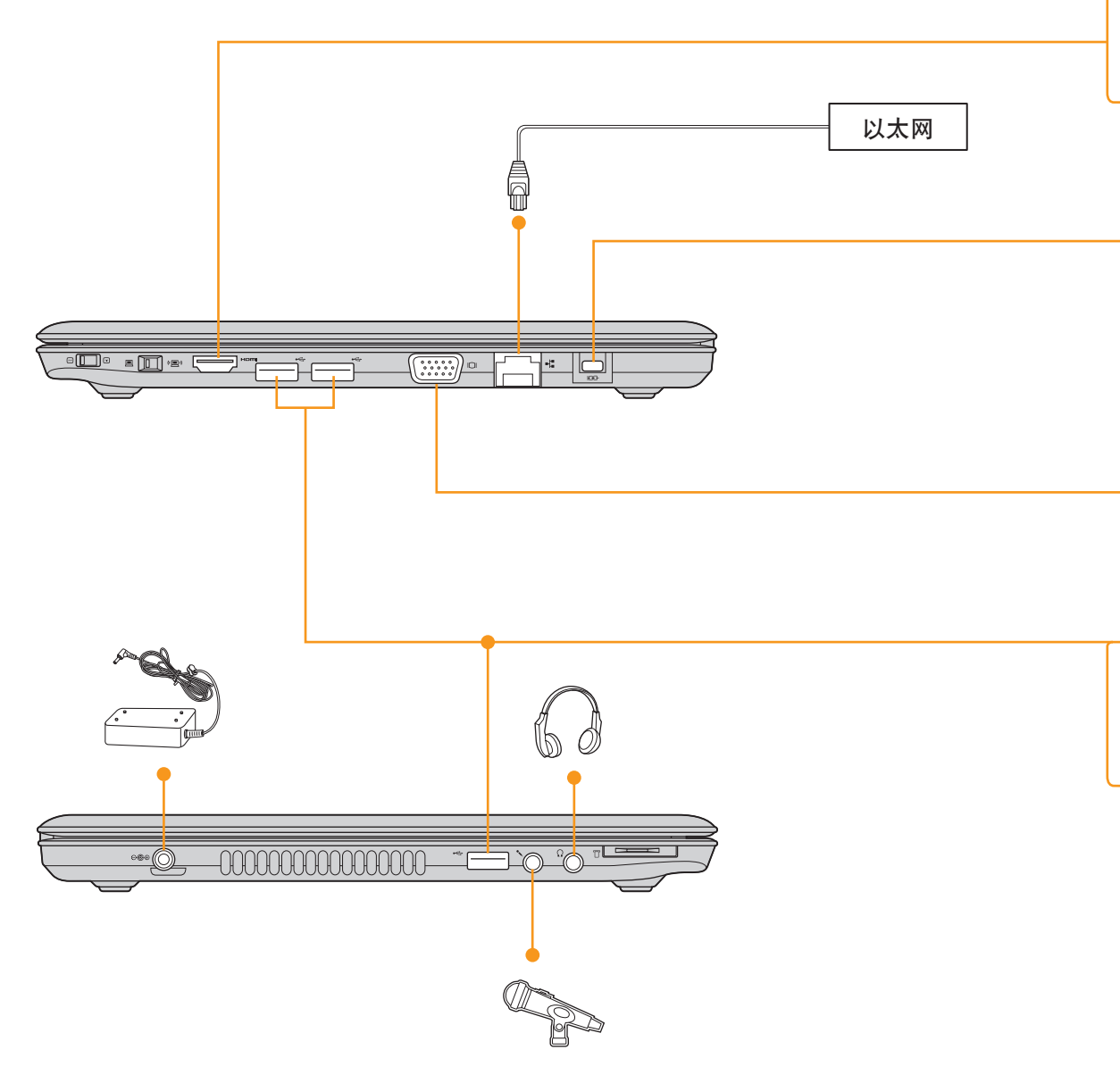

#### 注释:

- 以上连接图仅供参考。购买外接设备时,您须自行判断其质量和兼容性。不保证能使用所有外接设备。当将外接设备连接到电脑时,请遵照该设备附带的操作说明。
- 本手册中的插图可能与实际产品不同。请以实物为准。

◉ 注意:

现阶段市面上的 LCD (Liquid Crystal Display,液晶显示屏) 主要采用 CCFL (Cold Cathode Fluorescent Lamp,冷阴极荧光灯管)及 LED (Light Emitting Diode,发光 二极管) 背光技术。

LED 背光技术采用 LED (发光二极管)为光源,相对 CCFL (冷阴极荧光灯管)背光 技术,具有无汞,节能等优势。

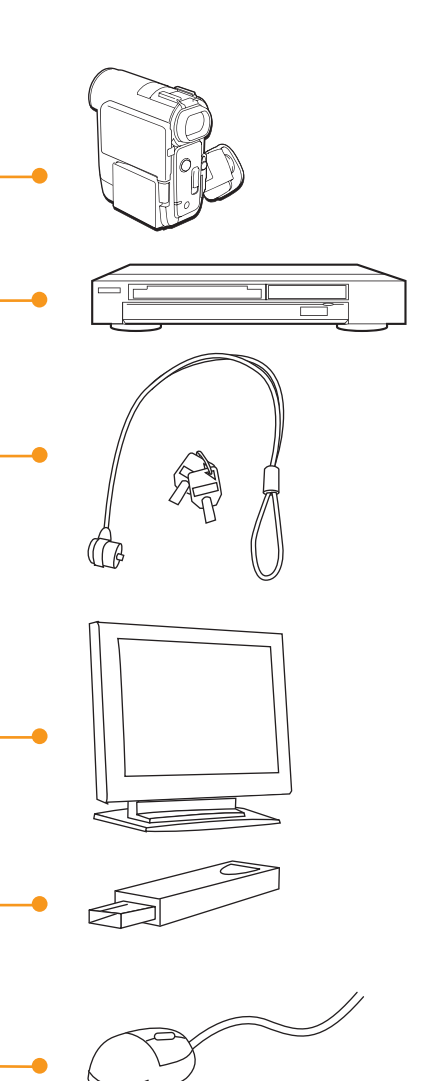